| der.                                    | - ,4 | 4    | TA |
|-----------------------------------------|------|------|----|
| All all all all all all all all all all |      | al a | Ŋ  |
| 4                                       |      |      | 6  |
|                                         | 家    |      | 3  |

# บันทึกข้อความ

| กองกลา<br>รับที่   | ง สำนักงานอธิการบดี<br>116394 |
|--------------------|-------------------------------|
| วันที่             | 3 5. <b>A.</b> 2561           |
| เว <mark>ลา</mark> | 14.13 %                       |

| <b>ส่วนราชการ</b> สำนักงานอธิการบดี กองคลัง งาน              | เการเงินรับ โทร. 1140           |
|--------------------------------------------------------------|---------------------------------|
| ที่ ศธ 0527.01.08(1)/ <mark>09</mark> 0%                     | <b>วันที่</b> 30 พฤศจิกายน 2561 |
| <b>เรื่อง</b> ขอแจ้งเวียนการใช้งานระบบรายงานสำห <sub>ั</sub> | รับผู้บริหารหน่วยงานระดับคณะ    |

#### **เรียน** อธิการบดี

ด้วยในปีงบประมาณ พ.ศ.2561 ได้พบปัญหาผลการเบิกจ่ายของมหาวิทยาลัยต่ำกว่า เป้าหมายที่ มติ ครม. กำหนด มีการจัดซื้อจัดจ้างล่าช้ากว่าที่มหาวิทยาลัย และภาครัฐกำหนดไว้ กอง คลังจึงได้ดำเนินการพัฒนาระบบรายงานสำหรับผู้บริหารหน่วยงานระดับคณะ เพื่อให้ผู้บริหารของ หน่วยงานระดับคณะใช้เป็นข้อมูลในการบริหาร ติดตามผลการเบิกจ่าย ติดตามการดำเนินงานของ เจ้าหน้าที่หน่วยงาน โดยนำข้อมูลจากระบบ 3 มิติ มาจัดทำรายงานในรูปแบบของแผนภูมิ หรือตาราง ทั้งนี้ระบบรายงานจะแสดงข้อมูลช้ากว่าระบบ 3 มิติ 1 วัน จำนวน 9 รายงาน ดังนี้

- 1. รายงานผลการเบิกจ่าย
- 2. รายงานสรุปผลการใช้จ่ายเงินงบประมาณแผ่นดิน
- 3. รายงานผลการเบิกจ่ายเงินรับฝาก
- 4. รายงานรายได้สะสมของหน่วยงาน
- 5. รายงานประมาณการรายรับเปรียบเทียบกับรายรับจริง
- 6. รายงานรายการพัสดุรอขึ้นทะเบียน
- 7. รายงานยอดด้าง AP และ PR
- 8. รายงานเจ้าหนี้รายตัวคงค้าง
- 9. รายงานเงินกันค้างเบิก

สิทธิในการใช้ระบบรายงานสำหรับผู้บริหารคณะ หน่วยงาน การใช้งานระบบ ขอให้ หน่วยงานจัดทำบันทึกข้อความแจ้งรายชื่อผู้ใช้งานมายังกองคลัง เพื่อกองคลังจะดำเนินการเพิ่มสิทธิการ เข้าใช้งานของระบบ ทั้งนี้การเข้าดูข้อมูลในระบบรายงานสำหรับผู้บริหารหน่วยงาน หน่วยงานสามารถ กำหนดผู้ใช้งานได้ตามที่คณะมีความประสงค์ เมื่อกองคลังกำหนดสิทธิการเข้าใช้เรียบร้อยแล้ว หน่วยงานสามารถใช้ Username และ Password ของมหาวิทยาลัยในการเข้าใช้งาน โดยเข้าไปที่ www.finance.nu.ac.th เลือกระบบรายงานสำหรับผู้บริหาร ตามคู่มือการใช้งานแนบท้าย

จึงเรียนมาเพื่อโปรดทราบ และแจ้งหน่วยงานระดับคณะทราบ

musiain

ผู้ช่วยศาสัตราจารย์ ดร.พีรธร บุณยรัตพันธุ์ รองอธิการบดี ปฏิบัติราชการแทน อธิการบดีมหาวิทยาลัยนเรศวร

(นางสาวรุจิพัชญ์ ทวีชัยกิติพงษ์) ผู้อำนวยการกองคลัง

# คู่มือการใช้ระบบรายงานสำหรับผู้บริหารคณะ หน่วยงาน

กองคลังได้ดำเนินการจัดทำระบบรายงานสำหรับผู้บริหารหน่วยงานระดับคณะ เพื่อให้ผู้บริหาร ของหน่วยงานระดับคณะใช้เป็นข้อมูลในการบริหาร ติดตามผลการเบิกจ่าย ติดตามการดำเนินงานของ เจ้าหน้าที่หน่วยงาน

โดยนำข้อมูลจากระบบ 3 มิติ มาจัดทำรายงานในรูปแบบของแผนภูมิ หรือตาราง ซึ่งการบันทึก ข้อมูลในส่วนของงบประมาณกองแผนงานจะเป็นผู้บันทึกข้อมูลงบประมาณในระบบ 3 มิติ ข้อมูลการบันทึก ขอเบิก จัดซื้อ จัดจ้าง ตรวจรับ หรือการผูกพันงบประมาณ หน่วยงานเป็นผู้บันทึกข้อมูลในระบบ 3 มิติ ส่วนการบันทึกรายการจ่ายกองคลังเป็นผู้บันทึกข้อมูลในระบบ 3 มิติ โดยระบบจะแสดงผลข้อมูลตาม รายการที่แต่ละส่วนงานได้บันทึกรายการ ช้ากว่าระบบ 3 มิติ 1 วัน

ทั้งนี้กองคลังได้พัฒนารายงานสำหรับผู้บริหารหน่วยงานระดับคณะ จำนวน 9 รายงาน ดังนี้

- รายงานผลการเบิกจ่าย จะแสดงข้อมูลเปรียบเทียบระหว่างงบประมาณที่ได้รับจัดสรรกับผล การเบิกจ่าย โดยผลการเบิกจ่ายจะแสดงตามวันที่ของการจ่ายเงินให้กับเจ้าหนี้เรียบร้อยแล้ว พร้อมแสดงร้อยละของผลการเบิกจ่ายของหน่วยงาน
- รายงานสรุปผลการใช้จ่ายเงินงบประมาณแผ่นดิน จะแสดงตารางข้อมูลงบประมาณและ การเบิกจ่าย โดยแยกตามรายการงบประมาณ แสดงให้เห็นผลเบิกเป็นรายเดือน โดยสามารถ ระบุช่วงระยะเวลาของการเรียกรายงานได้
- 3. รายงานสรุปผลการใช้จ่ายเงินนอกงบประมาณ จะแสดงตารางข้อมูลงบประมาณและการ เบิกจ่าย โดยแยกรายละเอียดตามโครงการ เพื่อให้หน่วยงานใช้สำหรับการตรวจสอบกิจกรรม ที่สิ้นสุดลงแล้วต้องมียอดเงินคงเหลือเป็น 0 หรือกรณีดำเนินโครงการเสร็จสิ้นแล้วมียอดเงิน คงเหลือ หน่วยงานควรดำเนินการตรวจสอบว่ามีเงื่อนไขการส่งคืนเงินหรือไม่ หากไม่มีเงื่อนไข การส่งคืน ควรปิดเงินรับฝาก เนื่องจากสิ้นสุดการดำเนินการตามวัตถุประสงค์ และนำส่งเข้า เป็นเงินรายได้ของหน่วยงาน
- รายงานรายได้สะสมของหน่วยงาน ระบบจะแสดงตารางข้อมูล รายได้สะสมซึ่งเป็นรายได้ สะสมที่มีอยู่ ณ ต้นปีงบประมาณนั้นๆ โดยมีรายการแสดงดังนี้
  - รายการยืมรายได้สะสมระหว่างหน่วยงาน กรณีเป็นผู้ยืมหรือผู้ให้ยืม
  - รายการนำรายได้สะสมไปตั้งงบประมาณระหว่างปี
  - รายการปรับเพิ่ม/ปรับลดรายได้สะสม

- 5. รายงานประมาณการรายรับเปรียบเทียบกับรายรับจริง จะแสดงข้อมูลในส่วนของเงิน งบประมาณรายได้ของหน่วยงาน ที่ได้ดำเนินการประมาณการรายรับของทั้งปีงบประมาณเพื่อ นำมาทำงบประมาณรายจ่าย เพื่อให้หน่วยงานได้ทราบว่ารายรับที่ประมาณการไว้นั้น มีรายรับ เกิดขึ้นจริงเท่าไร โดยแสดงเป็นแผนภูมิเปรียบเทียบให้ง่ายต่อการบริหารงบประมาณของ หน่วยงาน หากรายรับไม่เป็นไปตามที่ประมาณการไว้หน่วยงานจะต้องดำเนินการปรับลด งบประมาณรายจ่าย เพื่อไม่ให้ผลการดำเนินงานของหน่วยงานติดลบ
- 6. รายงานรายการพัสดุรอขึ้นทะเบียน จะแสดงข้อมูล รายการครุภัณฑ์ หรือครุภัณฑ์ต่ำกว่า เกณฑ์ และชื่อผู้จัดทำ ซึ่งผู้บริหารคณะสามารถใช้ในการติดตามการปฏิบัติงานของเจ้าหน้าที่ พัสดุหน่วยงาน กรณีจัดซื้อครุภัณฑ์หรือครุภัณฑ์ต่ำกว่าเกณฑ์ และตรวจรับเรียบร้อยแล้ว เมื่อ ดำเนินการขึ้นทะเบียนครุภัณฑ์หรือครุภัณฑ์ต่ำกว่าเกณฑ์เรียบร้อยแล้วรายการการรอขึ้น ทะเบียนจะไม่แสดงในหน้ารายงาน
- 7. รายงานยอดค้าง AP และ PR จะแสดงข้อมูลในการเบิกจ่ายของหน่วยงาน โดย AP จะเป็น รายการที่ตรวจรับหรืออนุมัติเบิกเรียบร้อยแล้ว และ PR จะเป็นรายการที่ขอผูกพันงบประมาณ และอยู่ระหว่างรอการตรวจรับ ซึ่งผู้บริหารคณะสามารถใช้รายงานนี้ในการติดตาม ซึ่งรายงาน จะแสดงรายการ AP และ PR ที่ค้าง และชื่อผู้บันทึกข้อมูล
  - ครณีของ AP ที่ปรากฏในหน้ารายงาน หมายถึง เอกสารพร้อมเบิกแล้ว แต่ยังไม่ได้จ่ายเงิน จากกองคลัง หากระยะเวลาของเอกสารมีการจัดทำไว้นานเกินกว่า 1 เดือน ควรมีการ ตรวจสอบว่าเอกสารอยู่ที่ใด ส่งเบิกแล้วหรือไม่ เนื่องจากที่ผ่านมาพบว่าเอกสารที่จัดทำ เรียบร้อยแล้วไม่ส่งมาให้กับกองคลังเพื่อดำเนินการเบิกจ่าย หรือเป็นรายการที่เจ้าหน้าที่ ของหน่วยงานทำผิดและลืมยกเลิก
  - กรณีของ PR ที่ปรากฏบนหน้ารายงาน หมายถึง การผูกพันงบประมาณเพื่อรอการตรวจ รับ หากรายการดังกล่าวมีการค้างเป็นระยะเวลานาน ควรดำเนินการติดตาม หากเป็นการ ดำเนินการผิดพลาดควรดำเนินการยกเลิกรายการ

กรณีที่ได้เลขที่เอกสาร AP หรือ PR แสดงว่าได้มีการจองงบประมาณไว้เรียบร้อยแล้ว ดังนั้น หากหน่วยงานยกเลิกเอกสารที่ทำผิด งบประมาณจะคืนเข้าสู่ระบบและสามารถนำงบประมาณกลับไปใช้ใน การเบิกจ่ายต่อไปได้ ซึ่งจะช่วยในการบริหารงบประมาณได้มีประสิทธิภาพมากยิ่งขึ้น

- รายงานเจ้าหนี้รายตัวคงค้าง ระบบจะแสดงตารางข้อมูลของตามชื่อเจ้าหนี้ ที่หน่วยงานยัง ค้างชำระ เพื่อให้ผู้บริหารของหน่วยงานใช้ในการติดตามการปฏิบัติงานของเจ้าหน้าที่ให้จัดส่ง เอกสารการเบิกจ่ายมายังกองคลัง เพื่อจ่ายเงินให้กับเจ้าหนี้ต่อไป
- รายงานเงินกันค้างเบิก ระบบจะแสดงตารางข้อมูล จำนวนเงินที่ขอกันไว้สำหรับเบิกจ่าย จำนวนเงินที่ใช้ไปจะแสดงเมื่อมีการจ่ายเงินจากกองคลังเรียบร้อยแล้ว พร้อมทั้งแสดงวันครบ กำหนดของใบกัน เพื่อให้ผู้บริหารของหน่วยงานใช้ในการติดตามผลการเบิกจ่ายเงินกันให้ เป็นไปตามกำหนดระยะเวลา

สิทธิในการใช้ระบบรายงานสำหรับผู้บริหารคณะ หน่วยงาน การใช้งานระบบ ขอให้หน่วยงาน จัดทำบันทึกข้อความแจ้งรายชื่อผู้ใช้งานมายังกองคลัง เพื่อกองคลังจะดำเนินการเพิ่มสิทธิการเข้าใช้งาน ของระบบ ทั้งนี้การเข้าดูข้อมูลในระบบรายงานสำหรับผู้บริหารหน่วยงาน หน่วยงานสามารถกำหนด ผู้ใช้งานได้ตามที่คณะมีความประสงค์ เมื่อกองคลังกำหนดสิทธิการเข้าใช้เรียบร้อยแล้วหน่วยงานสามารถ ใช้ Username และ Password ของมหาวิทยาลัยในการเข้าใช้งาน

> กองคลัง ส่านักงานอธิการบดี aads:ຈຳດັ່ວຜູ້ເສີຍກາຍີ FINANCIAL DIVISION 099 - 4 - 00047788 - 1 Intringuilinus tos Narra หน้าแรก | ศูนย์รวมข้อมูล | ศูนย์รวมเอกสาร | ศูนย์รวมระบบ | ศูนย์รวมบริการ | เกี่ยวกับเรา | USSAAA พระราชบัญญัติ วินัยการเงินการคลังของรัฐ 6 0 พ.ศ. ๒๕๖๑ SALARY 0 DIRECT PAYMENT Pay-slip system Salary Direct Payment Management Report ระบบตรวจสอบเงินเดือน/ หนังสือรับรอง ระบบจ่ายตรงเงินเดือน เบรามงานส่าหรับผับริหา การหักกาษี

โดยเข้าไปที่ <u>www.finance.nu.ac.th</u> เลือกระบบรายงานสำหรับผู้บริหาร

| Please Sign In ระบบรายงานสำหรับผู้บริหาร | _ ใส่ Username และ Password ของ              |
|------------------------------------------|----------------------------------------------|
| Username                                 | มหาวิทยาลัย                                  |
| Password                                 | (ผู้มีสิทธิเข้าใช้งานจะเป็นไปตามที่          |
| Login                                    | ) 16702 67100 1 V) 1 6 104 L 62 61 V) 1 6 6) |

| 🗋 ระบบรายงานสำหรับผู้บริหาร X N                   | Tab ×   +                             |                        |            | - 0      | × |
|---------------------------------------------------|---------------------------------------|------------------------|------------|----------|---|
| ← → C ③ Not secure   fin.nu.a                     | th/depfin/Default4.aspx               |                        |            | 聖 ☆ 🧐    | : |
| ระบบรายงานสำหรับผู้บริหาร 0                       | · · · · · · · · · · · · · · · · · · · |                        | ų          | <u>۸</u> |   |
| <u>ld รายงานผลการเบิกจ่าย</u>                     |                                       |                        |            |          |   |
| 🕉 รายงานสรุปผลการใช้จ่ายเงินงบ                    | ป้อบประมาณ: 2562                      |                        |            | *        |   |
| 2 ຮາຍການພອດຈະເບີດຈາຍເຫັນຮັບປາດ                    | แหล่งเงิน : เงินงบประมาณแผ่นดิน       |                        |            |          |   |
| 3 รายงานรายได้สะสมของหน่วยงาน                     | หน่วยงาน : เดือกทั้งหมด               |                        |            | *        |   |
| สายงานประมาณการรายรับเปรียบ<br>ที่ยบกับรายรับจริง | Show                                  |                        |            |          |   |
| 🎟 รายงานรายการพัสดุที่รอการขึ้น<br>ทะเบียน        | เลือกรายง                             | านที่ต้องการ           |            |          |   |
| 3 รายงานขอดด้าง AP PR                             | รวยหวามของอุรเพื่อว่าย (              | ນ ວັນທີ່ 01 ພວສລິດ     | 2691 2561  |          |   |
| 诺 รายงานเจ้าหนี้รายด้วคงคำง                       | 1 IDA I MMULI 19 10 10 1              | น งนท ∠ เพยุคล≀        | 11214 2001 |          | 1 |
| 🕜 รายงานเงินกันค้างเปิก                           | 🕍 แผนภูมิแสดงการเม็กจ่าย Label        |                        |            |          |   |
|                                                   |                                       | แหมดมีแสดงอารเมื่อว่าม |            |          |   |

 รายงานผลการเบิกจ่าย จะแสดงข้อมูลเปรียบเทียบระหว่างงบประมาณที่ได้รับจัดสรร กับผลการเบิกจ่าย โดยผลการเบิกจ่ายจะแสดงตามวันที่ของการจ่ายเงินให้กับเจ้าหนี้เรียบร้อยแล้ว พร้อม แสดงร้อยละของผลการเบิกจ่ายของหน่วยงาน หน่วยงานสามารถเลือกแหล่งงบประมาณ คือ เงิน งบประมาณแผ่นดิน หรือเงินงบประมาณรายได้ และสามารถเลือกหน่วยงานย่อยเป็นภาควิชาได้

แหล่งเงิน : งบประมาณแผ่นดิน จะแสดงตามรายการเฉพาะที่ได้รับจัดสรรจากรัฐบาล
 ซึ่งไม่รวม งบประมาณเบิกแทน
 งบประมาณรายได้ จะแสดงตามรายการเฉพาะงบประมาณรายได้ที่
 ดำเนินการจัดสรร

🔁 🖅 Firewall Authentication 🗖 ระบบรายภาษภาพรับผู้บริหาร X 🕂 🗸 • × ← → O @ ⊙ fin.nu.ac.th/deplin/Default4.asp 0 4 ÷ 1 R ระบบรายงานส่าหรับผู้บริหาร <u>ไฟ รายงานแลการเม็กจ่าย</u> บิงมประมาณะ 2562 🕼 รายงานสรูปผลการใช้จ่ายสินสบ ประมาณแผ่นดิน 1. เลือก แหก่งเงิน : ลินเกษรมาณรายได้ 🕼 รายงานผลการเปิกจ่ายฝันวับฝาก รายละเอียดข้อมูล ะ มาระเทพ เกือกทั้งหม (3 รายสามรายได้สองเคยออกร่างสาม (๗ ราเอาแประมาณการรายรับเปรียง เพียบกับรายรับจริง 2. คลิก 🎟 รายงานรายการพัสดุที่รอการอื่น C mununeadu AP PR 🕼 รายงานเจ้าหนี้รายด้วดหล้าแลพาะเจ้า 🕼 รายภาพมินกันด้วงเปิด แผนกมีแสดงการเปิกจ่าย งบประมาณ ผลการเม็ก ร้อมกะการเมิก จ่าย 2,448,700.00 173,207.00 7.07 % งบต่ำเหิง 30.000.00 มนุรรมาณที่ได้กับ 29,652,020.00 5,172,414.63 17.44 % 📕 งบประมาณที่เบิกจ่ายแล้ว งบบคลากร 25,000,0 3.182.000.00 0.00 0.00 % 35,282,720.00 5,345,621.63 24.52% 20.000.00 15,000,000 10,000,00 5.000.000 หมวดสายส่วย @ Rung ru fuñ 29/11/2561 10:08:08

หน่วยงาน : หน่วยงานสามารถเลือกดูรายงานแยกตามภาควิชา

 รายงานสรุปผลการใช้จ่ายเงินงบประมาณแผ่นดิน จะแสดงตารางข้อมูลงบประมาณ และการเบิกจ่าย โดยแยกตามรายการงบประมาณ แสดงให้เห็นผลเบิกจ่ายเป็นรายเดือน โดยสามารถระบุ ช่วงระยะเวลาของการเรียกรายงานได้

หน่วยงาน : สามารถเลือกดูรายงานแยกตามภาควิชา หรือเลือกทั้งหมด

วันที่เริ่มต้น / วันที่สิ้นสุด : หน่วยงานสามารถเลือกช่วงระยะเวลาของการแสดงข้อมูล

| O 🙆 🛈 finur                                                                                | xu.ac.th/deplin/Default7.aspx                                                                                                    |                                                                                                    |                                                                                 |                                                                                                    |                                                                                   | □ ☆                                                                     | \$= L 1                                                                               |
|--------------------------------------------------------------------------------------------|----------------------------------------------------------------------------------------------------|----------------------------------------------------------------------------------------------------|---------------------------------------------------------------------------------|----------------------------------------------------------------------------------------------------|-----------------------------------------------------------------------------------|-------------------------------------------------------------------------|---------------------------------------------------------------------------------------|
| ะบบรายงานสำหรับผู้บริหาร                                                                   |                                                                                                    |                                                                                                    |                                                                                 |                                                                                                    |                                                                                   |                                                                         | u                                                                                     |
| M รายงานผลการเม็กจ่าย                                                                      | ป็งบปหลากพ : 2562                                                                                                    |                                                                                                    |                                                                                 |                                                                                                    |                                                                                   |                                                                         | Γ φ                                                                                   |
| 2 รายงานสรุปผลการใช้จ่ายพินงบ                                                              |                                                                                                    |                                                                                                    | 1. เพยา                                                                         | r I                                                                                                    |                                                                                   |                                                                         | -                                                                                     |
| ารการแหน่งเห็น                                                                             | พนวยงาน : เลือกษัพนด                                                                                                    |                                                                                                    | a                                                                               | ษ                                                                                                    |                                                                                   |                                                                         | $\sim$                                                                                |
| 🕈 รายงานผลการเบิกจ่ายเงินรับฝาก                                                            | านที่เริ่มต้น : [1 ต.ต 2561]                                                                                                    | รายเ                                                                                                    | ละเอยด                                                                          | ขอมูล                                                                                                    |                                                                                   |                                                                         |                                                                                       |
| 🕼 รายงานรายใต้สะสมของหน่วยงาน                                                              | านที่สิ้นสะ : วอก                                                                                                    |                                                                                                    |                                                                                 |                                                                                                    |                                                                                   |                                                                         |                                                                                       |
| <u>ส้</u> เราองานประมากงาวรวยวับเปรียบ<br>เพียนศ์เหาแข้นจริง                               | ระดง 2. คลิก                                                                                                    |                                                                                                    |                                                                                 |                                                                                                    |                                                                                   |                                                                         |                                                                                       |
| 🖩 รายงานรายการพัสดุที่ระการขึ้น                                                            |                                                                                                    |                                                                                                    |                                                                                 |                                                                                                    |                                                                                   |                                                                         |                                                                                       |
| nexDena                                                                                    | <b>^</b>                                                                                                    |                                                                                                    |                                                                                 |                                                                                                    |                                                                                   |                                                                         |                                                                                       |
| exปอน<br>2 รายงานของศัพ AP PR                                                              | 14 4 1 of 27 ₱ ₱4 . ♥                                                                                                    |                                                                                                    |                                                                                 |                                                                                                    |                                                                                   |                                                                         |                                                                                       |
| คะบัฒน<br>7 รายงานขอดสัง AP PR<br>7 รายงานเจ้าหนี่รายตัวดงสังง                             | 14 4 1 of 22 9 94 4 formal (mod ) (mod ) (in the second second se | รายงานสรุปผลการใ                                                                                                    | ช้จ่ายเงินงบเ                                                                   | ประมาณแผ่น                                                                                               | เดิน ส่วนัวเร                                                                     |                                                                         |                                                                                       |
| หลบัฒน<br>ฬ รายภามของกัง AP PR<br>ฬ รายภามเจ้าหนึ่งระยังคงกัง<br>ฬ รายภามเงินกันยังหมัก    | 14 4 1 of 27 א א די דייט אינט אינט אינט אינט אינט אינט אינט א                                                                                                    | รายงานสรุปผลการใ<br>งบประมาณ                                                                                                    | ช้จ่ายเงินงบเ<br>ไดร                                                            | ประมาณแผ่น<br>มา <b>ต 1</b> (รายรรัง                                                                     | ดิน ส่ววัว                                                                        | โตร                                                                     | มาส 2(จาบจริง                                                                         |
| แสบสม<br>2 รายงานของสำห AP PR<br>2 รายงานเส้นหนึ่งหมืองสำห<br>2 รายงานเส้นสนับส่งหนัก      | 14 4 1 of 27 № №                                                                                                    | รายงานสรุปผลการใ<br>งบประมาณ<br>(รวมโอน -/+ แล้ว)                                                                                     | ช้จ่ายเงินงบา<br>ใตร<br>ค.ศ 61                                                  | ประมาณแผ่น<br>มาต 1 (จำยจริง<br>พ.ย 61                                                                   | เดิน สำนับ<br>)<br>ธ.ค 61                                                         | โตร:<br>ม.ค 62                                                          | มาส 2(จำมจรี<br>ก.พ 62                                                                |
| แปบม<br>7 รายงานของสำห AP PR<br>7 รายงานเร้าหนีรายตัวคงสำห<br>7 รายงานเมินสำหนัก           | 14 4 1 of 2 ? ▶ №                                                                                                    | รายงานสรุปผลการใ<br>งบรระมาณ<br>(รวมโอน -/+ แล้ว)                                                                                     | ช้จ่ายเงินงบเ<br>ใดระ<br>ค.ค 61                                                 | ประมาณแผ่น<br>มาส 1 (จำยจริง<br>พ.ย 61                                                                   | ดิน 7                                                                             | ไดร<br>ม.ค 62                                                           | มาส 2(จ่ายจรีง<br>ก.พ 62                                                              |
| เสมัยม<br>2 รายกามเของสำห AP PR<br>2 รายกามเส้องมีรายตัวดงสำห<br>2 รายกามเมืองกับสำหญิก    | 14 4 [ of 2 ? ≯ ≫ Tred } Inter<br>แผนงาน/เปรายงาน/อบรายงาย<br>01001050101 6                                                                                                    | รายงานสรุปผลการโ<br>งบประมาณ<br>(รวมโอน -/+ แล้ว)<br>430,600.00                                                                       | ข้จ่ายเงินงบบ<br>โตร<br>ด.ค 61<br>0.00                                          | ประมาณแผ่น<br>มาส 1 (จ่ายจริง<br>พ.ย 61<br>0.00                                                          | ดิน ร่<br>•)<br>ธ.ค 61<br>0.00                                                    | ໂດຈ.<br>ມ.ຄ 62<br>0.00                                                  | มาส 2(จำยจรี<br>ก.พ 62<br>0.00                                                        |
| ะเม็กม<br>2 รายกามเองครับ AP PR<br>2 รายกามเร้าหนี่รายส่วดเหรือ<br>2 รายกามเมินกับเร็วหมือ | 14 4 [ of 22 > >1                                                                                                    | รายงานสรุปผลการใ<br>เชมระมาณ<br>(รวมโอน -/+ แต้ว)<br>-430,600.00<br>430,600.00                                                        | ช้จ่ายเงินงบบ<br>โตร<br>ด.ค 61<br>0.00<br>0.00                                  | ประมาณแผ่น<br>มาส 1 (จำยจริง<br>พ.ย 61<br>0.00<br>0.00                                                   | เดิน ส <b>์ 1 1 1 1 1 1 1 1 1 1 1 1 1 1 1 1 1 1 1</b>                             | ໂດງ<br>ມ.ຄ 62<br>0.00<br>0.00                                           | มาส 2(จำมจรี<br>ก.พ 62<br>0.00<br>0.00                                                |
| สมิดเ<br>8 รายงานของตัวง AP PR<br>8 รายงานเจ้าหน้ารอย่างครัวง<br>8 รายงานมินต้มตัวงเบิก    | 14 4 [] *<br>แผนงาน/เหล่ายงาย/งบรายจาย<br>01001050101 ↓                                                                                                    | รายงานสรุปผลการใ<br>งบประมาณ<br>(รวมโอน -/+ แร้ว)<br>430,600.00<br>130,500.00                                                         | ช้จ่ายเงินงบบ<br>ด.ค 61<br>0.00<br>0.00<br>0.00                                 | ประมาณแผ่น<br>มาส 1 (จำยจริง<br>พ.ย 61<br>0.00<br>0.00<br>0.00                                           | เดิน 2 2 2 2 2 2 2 2 2 2 2 2 2 2 2 2 2 2 2                                        | ໂຄງ<br>ນ.ຄ 62<br>0.00<br>0.00                                           | มาส 2(ร่ามจริง<br>ก.พ 62<br>0.00<br>0.00<br>0.00                                      |
| สมิณ<br>8 รายงานของสำง AP PR<br>8 รายงานเร้าหน้ารงยัก<br>8 รายงานมินชันสังหมิก             | ไข่ 4 [                                                                                                    | รายงานสรุปผลการใ<br>งบประมาณ<br>(รรมโอน -/+ แจ้ว)<br>430,600.00<br>101,500.00<br>11,000.00                                            | ข้จ่ายเงินงบบ<br>ธ.ศ 61<br>0.00<br>0.00<br>0.00<br>0.00<br>0.00                 | ประมาณแผ่น<br>พ.ย 61<br>0.00<br>0.00<br>0.00<br>0.00                                                     | ເດີນ <b>2</b> ີ້<br>ອ.ດ 61<br>0.00<br>0.00<br>0.00                                | <b>ໂຄ</b> າ<br>ມ.ຄ 62<br>0.00<br>0.00<br>0.00                           | มาส 2(ร่ามจริง<br>ก.พ 62<br>0.00<br>0.00<br>0.00<br>0.00                              |
| มมิณ<br>3 รายรามยอดค้าง AP PR<br>3 รายรามสินยัมต้องต้าง<br>3 รายรามสินยัมต้องเปิด          | II 4 _ mt 22 >> >I → mt mt /mt/2007104710<br>แผนงวาม/เท/2007104710<br>01001050101 -<br>020000 กองหุมนที่อการศึกษา<br>-020101001041 ค่าคอมแทนหุมีผู้มีเลือามน้อกระการการการ<br>-020101001041 ค่ารวมแมาเพื่อวง                                                                                                    | รายงานสรุปผลการใ<br>งบประมาณ<br>(รามโรม-(+ แร้))<br>430,600.00<br>101,500.00<br>11,600.00<br>9,400.00                                 | ช้จำยเงินงบบ<br>ธ.ค 61<br>0.00<br>0.00<br>0.00<br>0.00<br>0.00                  | ประมาณแผ่น<br>พ.ย 61<br>0.00<br>0.00<br>0.00<br>0.00<br>0.00                                             | ເດີນ <b>ຄຳ</b> ້ຳ<br><b>5.9 61</b><br>0.00<br>0.00<br>0.00<br>0.00                | <b>1es</b><br><b>3.6 52</b><br>0.00<br>0.00<br>0.00<br>0.00<br>0.00     | มาส 2(ร่ามจริง<br>n.พ 62<br>0.00<br>0.00<br>0.00<br>0.00<br>0.00                      |
| ณขณ<br>2 รายงานของสำห AP PR<br>2 รายงานเข้าหมีรายข้างเสร้าง<br>2 รายงานมันต่อเจ้าหมัก      | มีรัฐรายาน เป็นเป็น เป็นเป็น เป็น                                                                                                    | รายงานสรุปผลการใ<br>งบประมาณ<br>(รามโอน -/+ แข้า)<br>430,600.00<br>130,500.00<br>11,000.00<br>9,400.00<br>114,600.00                  | ข้จ่ายเงินงบบ<br>ด.ร 61<br>0.00<br>0.00<br>0.00<br>0.00<br>0.00<br>0.00         | ประมาณแผ่น<br>พ.ย 61<br>0.00<br>0.00<br>0.00<br>0.00<br>0.00<br>0.00                                     | ເດີນ <b>ດຳ</b><br>5.9 61<br>0.00<br>0.00<br>0.00<br>0.00<br>0.00<br>0.00          | 1050<br>30.01 62<br>0.00<br>0.00<br>0.00<br>0.00<br>0.00<br>0.00        | มาส 2(ร่ามจริง<br>ก.พ 62<br>0.00<br>0.00<br>0.00<br>0.00<br>0.00<br>0.00              |
| ແຟຟແ<br>2                                                                                  | มัน นุ 1                                                                                                    | รายงานสรุปผลการใ<br>งามประมาณ<br>(รามโดน -/+ แต้ว)<br>430,600.00<br>101,500.00<br>101,500.00<br>9,400.00<br>0114,600.00<br>114,600.00 | ช้จ่ายเงินงบบ<br>ร.ค 61<br>0.00<br>0.00<br>0.00<br>0.00<br>0.00<br>0.00<br>0.00 | <mark>ประมาณแผ่น<br/>พ.ย 61<br/>0.00<br/>0.00<br/>0.00<br/>0.00<br/>0.00<br/>0.00<br/>0.00<br/>0.</mark> | ເດີນ <b>ດໍາ</b><br>ອ.ສ 61<br>0.00<br>0.00<br>0.00<br>0.00<br>0.00<br>0.00<br>0.00 | 105<br>11.01 62<br>0.00<br>0.00<br>0.00<br>0.00<br>0.00<br>0.00<br>0.00 | มาส 2(ร่ามจรี<br>ก.พ 62<br>0.00<br>0.00<br>0.00<br>0.00<br>0.00<br>0.00<br>0.00<br>0. |

เพื่ออำนวยความสะดวกให้หน่วยงานสามารถนำข้อมูลไปใช้ในการนำเสนอหรือวิเคราะห์ข้อมูล ต่างๆ หน่วยงานสามารถ Export ข้อมูล โดยคลิกที่ 🔍 และสามารถเลือกเป็น Excel หรือ PDF หรือ Word 3. รายงานสรุปผลการใช้จ่ายเงินนอกงบประมาณ จะแสดงตารางข้อมูลงบประมาณและการ เบิกจ่าย โดยแยกรายละเอียดตามโครงการ เพื่อให้หน่วยงานใช้สำหรับการตรวจสอบกิจกรรมที่สิ้นสุดลง แล้วต้องมียอดเงินคงเหลือเป็น 0 หรือกรณีดำเนินโครงการเสร็จสิ้นแล้วมียอดเงินคงเหลือ หน่วยงานควร ดำเนินการตรวจสอบว่ามีเงื่อนไขการส่งคืนเงินหรือไม่ หากไม่มีเงื่อนไขการส่งคืน ควรปิดเงินรับฝาก เนื่องจากสิ้นสุดการดำเนินการตามวัตถุประสงค์ และนำส่งเข้าเป็นเงินรายได้ของหน่วยงานต่อไป

| าดสายและการเลือดสาย                                           |                                                                         |                                    |                      |                                    |       |     |
|---------------------------------------------------------------|-------------------------------------------------------------------------|------------------------------------|----------------------|------------------------------------|-------|-----|
|                                                               | Beuchssenne 2562                                                        |                                    |                      |                                    |       |     |
| กของสรุปและการใช้จำบดินอน<br>กระแบบสิน                        | WEIGHTH                                                                 |                                    |                      | 1. เลือก                           |       |     |
|                                                               |                                                                         |                                    | _                    |                                    |       | - 1 |
| снилиндоним мереккениналар<br>пин                             | รัพที่เริ่มต้น 1 ต.ศ. 2561                                              |                                    |                      |                                    |       |     |
| กษาหายให้สระบบเหน่ายกษ                                        | รินมีสันสุด : 30 ก.ธ.2562                                               |                                    | 5                    | ายละเอยดข                          | 1อมูล | L   |
| าธภาพวิณกระการรายรับเปรียบ<br>กับรายรับจริง เอบัฒภณเวิลรายได้ | 2                                                                       | . คลิก                             |                      |                                    |       |     |
| กอกมายการพัฒธุ์ที่เวลาหนึ่ง.<br>เห                            |                                                                         |                                    |                      |                                    |       |     |
| nonsoanita AP PR                                              | 14 4 1 of 2 1 9 91 4 100% V real 1 heat 6                               | 1.0                                |                      | -                                  |       |     |
|                                                               | รายงานสรุปผลการใช้จ่ายเงินนอกงบป                                        | ระมาณ เ                            |                      |                                    |       |     |
| unen<br>Janen                                                 | ตั้งแต่วันร่                                                            | 3ี่ 01 ต.ค. 2561  ถึงวันที่ 30 ก.  | u. 2562              |                                    |       |     |
| กระกษณิษณิษที่เหมือ                                           | หน่ายสาม/คณะ                                                            | รามสกรรมาด                         | ต่าใช้จำแ            | กอเหมือ                            |       |     |
|                                                               |                                                                         |                                    |                      |                                    |       |     |
|                                                               | สำนักงานแขวานุการ ค                                                     | 40,638,657.91                      | 33,511,582.11        | 7,127,075.80                       |       |     |
|                                                               | เอินกองชุม                                                              | 160,452,37                         | 0.00                 | 160,452.37                         |       |     |
|                                                               | - 970108000000 13                                                       | 160,452.37                         | 0.00                 | 160,452.37                         |       |     |
|                                                               | เงินบริจาคโดยมีวัตถุประสงค์                                             | 604,980.02                         | 85,000.00            | 519,980.02                         |       |     |
|                                                               | - 980101000104                                                          | 20.000.00                          | 0.00                 | 20,000.00                          |       |     |
|                                                               | - 980101000107 1                                                        | 60,000.00                          | 60,000.00            | 0.00                               |       |     |
|                                                               | - 980101000115                                                          | 3,000.09                           | 0.00                 | 3,000.00                           |       |     |
|                                                               | - 980101000116 1                                                        | 10.000.00                          | 0.00                 | 10,000.00                          |       |     |
|                                                               | - 980101000150                                                          | 16,000.00                          | 0.00                 | 16,000.00                          |       |     |
|                                                               | - 980101000151                                                          | 100,000.08                         | 25,000.00            | 75,000.00                          |       |     |
|                                                               | - 980101110000                                                          | 23,422.00                          | 0.00                 | 23,422.00                          |       |     |
|                                                               | - 980101120000                                                          | 77,190.00                          | 0.00                 | 77,190.00                          |       |     |
|                                                               |                                                                         |                                    |                      | N                                  |       |     |
|                                                               | <ul> <li>980101270000 1</li> </ul>                                      | 3,010.00                           | 0.00                 | 3,000.00                           |       |     |
|                                                               | - 980101220000 1                                                        | 3,000.00<br>10,006.00              | 0.00                 | 3,000.00                           |       |     |
|                                                               | 990101270000 1     900101650000 1     900101650000 1     900101680000 1 | 3,000,00<br>10,000,00<br>50,000,00 | 0.00<br>0.00<br>0.00 | 3,000.00<br>10,000.00<br>50,000.00 |       |     |

เพื่ออำนวยความสะดวกให้หน่วยงานสามารถนำข้อมูลไปใช้ในการนำเสนอหรือวิเคราะห์ข้อมูล ต่างๆ หน่วยงานสามารถ Export ข้อมูล โดยคลิกที่ 🔍 และสามารถเลือกเป็น Excel หรือ PDF หรือ Word  รายงานรายได้สะสมของหน่วยงาน ระบบจะแสดงตารางข้อมูล รายได้สะสมซึ่งเป็น รายได้สะสมที่มีอยู่ ของหน่วยงาน โดยมีรายการแสดงดังนี้

- รายการยืมรายได้สะสมระหว่างหน่วยงาน กรณีให้หน่วยงานอื่นยืมหรือยืมหน่วยงานอื่นมา
- รายการนำรายได้สะสมไปตั้งงบประมาณต้นปี หรือระหว่างปี
- รายการปรับเพิ่ม/ปรับลดรายได้สะสม

|                                                |                                                                                                    |                                  |                              | and a second second second |                        |                   |
|------------------------------------------------|----------------------------------------------------------------------------------------------------|----------------------------------|------------------------------|----------------------------|------------------------|-------------------|
| ะบบรายงานสาทรบผูบรหาร                          |                                                                                                    |                                  |                              |                            |                        |                   |
| 1 รายงานผลการเม็กล่าย                          | working a                                                                                                    |                                  |                              |                            |                        |                   |
| รายงานสรุปผลการใช้จ่ายดินงบ                    | DADA2551UD4;                                                                                                    | 2561                             |                              | 1. เลื่                    | โอก                    | ×                 |
| มาถและเดิน                                     | านายงกับ : 🧲                                                                                                    |                                  |                              |                            |                        |                   |
| รายงานผลการเย็กจ่ายพื้นรับฝาก                  | 0                                                                                                    | สัยกลู ณ วันที่ 21/11/2561 15:57 | 7 19                         | ปึงบปร                     | ะมาณ                   |                   |
| รายงานรายได้สะสมของหน่วยงาน                    |                                                                                                    | Show                             |                              |                            |                        |                   |
| รายงานประมากคาารรายรับเปรียบ<br>บรับราชรับสริง |                                                                                                    |                                  | 2. คลิก                      |                            |                        |                   |
| รายงานรายการพัสดุที่รอการขึ้น<br>วัยน          | รายได้สะสมของหน่วย                                                                                                    | ∟<br>เงาน                        | ะมาณ 2561                    |                            |                        |                   |
| รายงานขอดต้าง AP PR                            |                                                                                                    |                                  |                              |                            |                        |                   |
| รายงานเจ้าหนีรายตัวคงตัวง                      | รายใต้สะสมของหน่วยงาน 6                                                                                                    |                                  |                              |                            |                        |                   |
|                                                | หน่วยงาน                                                                                                    | รายได้สะสม                       | ยืมรายได้สะสมระหว่างหน่วยงาน | น่ารายได้สะสมตั้งเบประมาณ  | ปรับเพิ่ม/กตรายใต้สะสม | รายได้สะสมคงเหลือ |
| รายงานสินภัณค้างเปิด                           | The state of the state of the s | 425 758 24                       | 2 000 000 00                 | 2 000 000 00               | 0.00                   | 425.758.31        |
| รายงานสินภัณฑิวงยิก                            |                                                                                                    | 420,700.01                       | £10001000100                 |                            |                        |                   |

รายการรายได้สะสมกรณีมียอดเปลี่ยนแปลงเนื่องมาจาก การปิดเงินกันคงเหลือคืนเข้าเป็น รายได้สะสม

รายงานนี้เป็นการแสดงรายได้สะสมที่ยกมาจากปึงบประมาณที่ผ่านมาและแสดงการ เคลื่อนไหวเฉพาะการนำรายได้สะสมมาตั้งงบประมาณและการยืมเงินรายได้สะสมระหว่างหน่วยงาน เท่านั้น โดยไม่รวมถึงรายได้สะสมที่เกิดขึ้นระหว่างปี 5. รายงานประมาณการรายรับเปรียบเทียบกับรายรับจริง จะแสดงข้อมูลในส่วนของเงิน งบประมาณรายได้ของหน่วยงาน ที่ได้ดำเนินการประมาณการรายรับของทั้งปีงบประมาณ เพื่อนำมาทำ งบประมาณรายจ่าย และให้หน่วยงานได้ทราบว่ารายรับที่ประมาณการไว้นั้น มีรายรับเกิดขึ้นจริงเท่าไร โดยแสดงเป็นแผนภูมิการเปรียบเทียบให้ง่ายต่อการบริหารงบประมาณของหน่วยงาน หากรายรับไม่เป็นไป ตามที่ประมาณการไว้หน่วยงานจะต้องดำเนินการปรับลด

| ปี รายการเอกรายใกล่าย                                         |                                                                                                    |                                                                             |                                                                              |                                                                                                    |                                            |                                             |            |            |                                                        |  |
|---------------------------------------------------------------|----------------------------------------------------------------------------------------------------|-----------------------------------------------------------------------------|------------------------------------------------------------------------------|----------------------------------------------------------------------------------------------------|--------------------------------------------|---------------------------------------------|------------|------------|--------------------------------------------------------|--|
| สี รายรามคุณหารที่ประเมณฑ                                     | Daucheannes                                                                                                    | 2562                                                                        |                                                                              |                                                                                                    |                                            |                                             |            |            |                                                        |  |
| TOCIDALISMENTA.                                               | WEDDING                                                                                                    | utorslinus                                                                  |                                                                              |                                                                                                    |                                            |                                             |            |            |                                                        |  |
| <ol> <li>รายารแสรุปและการใช้จ่ายมีแนะกาย<br/>รมกาณ</li> </ol> |                                                                                                    | Show                                                                        |                                                                              |                                                                                                    |                                            |                                             |            |            |                                                        |  |
| t varavaldanoparara                                           |                                                                                                    |                                                                             |                                                                              |                                                                                                    |                                            |                                             |            |            |                                                        |  |
| ( ราธการประกาศการการการการการการการการการการการการการก        |                                                                                                    |                                                                             |                                                                              |                                                                                                    |                                            |                                             |            |            |                                                        |  |
| อบกับการรับฟรีล สอประมาณอินการได้                             |                                                                                                    |                                                                             |                                                                              |                                                                                                    |                                            | 14                                          |            |            |                                                        |  |
| มี รายงามรายการพัฒธุติรอการขึ้น<br>หมียน                      | รายงานประมาณ                                                                                                    | การรายรับเเ                                                                 | ไรียบเทียบ                                                                   | กับรายรับจริง แหล่ง                                                                                                    | เงินงบประมา                                | าณรายได้                                    | ณ วันที 2  | 9 พฤศจิ    | กายน 2561                                              |  |
| STRUMERARY AP PR                                              | WARE SHOULD BE SHOULD BE                                                                                                    |                                                                             |                                                                              |                                                                                                    |                                            |                                             |            |            |                                                        |  |
| ( รายเวลล้ายนี้สายสำคัญสายสายสา                               | 🗶 ອານອຸອິນອາກັນສາມາການໃນປາ                                                                                                    | hunisurin vehetis Label                                                     |                                                                              |                                                                                                    |                                            |                                             |            |            |                                                        |  |
| Imman                                                         |                                                                                                    | ประกวณการรวมกับ                                                             | manhanta                                                                     | แตนภูมิแลดสประมาณภาราบรับเปรียง                                                                                                    | งพี่ขนกับรายรับจริง                        |                                             |            |            |                                                        |  |
|                                                               |                                                                                                    |                                                                             |                                                                              |                                                                                                    |                                            |                                             |            |            |                                                        |  |
| รายการมีหลังสำหรัก                                            | รายให้เกินอุสหานุแรวกการวิจัย                                                                                                    | 0.00                                                                        | 327,760.80                                                                   | และอุรีและอุรีและอุรีและอุรีและการการสารเสร็จเปลือนสร้อง                                                                                                    | สโอราสรโลงโล สามสนาสสารร                   | 61 ·                                        |            |            |                                                        |  |
| ราชการเป็นกับสับสมัย                                          | รายได้เงินรูดหนุมจากการวิจัย<br>รายได้จากการจัดการศึกษา                                                                           | 0.00 34,462,836.00                                                          | 327,780.89                                                                   |                                                                                                    | aluenadasta anumicianda                    | é.<br>eshterne                              |            |            |                                                        |  |
| f ของหม่างในสำคริก                                            | รายใด้มีหลุดทรมจากการวิจัย<br>จายใด้จากการจัดการมีกษา<br>รายใต้จากการประกาชสกษย์                                                  | 0.00<br>34,462,836.00<br>15,000.00                                          | 327,760.80<br>30,000.00<br>11,000.00                                         | unogiannotaermerrerselustiesenin                                                                                                    | nbecenterte municiparie<br>10,000,000      | 4.<br>едіваля<br>20,000,000                 | 30,000,000 | 40,000,000 |                                                        |  |
| รายรามมันสัมสัมสัมสั                                          | รายได้มีของหานุมรากการวิจัย<br>รายได้มาการจัดการสัดหา<br>รายได้มากการประกาศัตย์<br>รายได้มากการประกาศัตย์                         | 0.00<br>34,462,836.00<br>15,000.00<br>200,000.00                            | 327,780.80<br>30,000.00<br>11,000.00<br>515,104.35                           | unigian durmarmarmaduatean<br>0<br>validugmus rombia                                                                                                    | nturstetturika amunistaansis<br>10,000,000 | 40<br>колланти<br>20,000,000                | 30,000,000 | 43,590,000 | <ul> <li>descourrendo</li> <li>ensinali</li> </ul>     |  |
| ราชรางเส้นเช่นฟ้ายปีก                                         | รายได้มีพระสงคุณจากการให้อ<br>รายได้จากการจัดการศึกษา<br>รายได้จากการประการใหญ่รีการวัดการ<br>รายได้จากการให้ปริการวัดการ         | 0.00<br>24,462,836.00<br>15,500.00<br>200,000.00<br>0.00                    | 327,763,89<br>30,000,00<br>11,000,00<br>915,104,35<br>370,00                 | unightan to rear our rear of the first state of the second state of the second state o                                                                                                    | 10/03/000<br>10/000,000                    | 40<br>400 <sup>5</sup> 82/174<br>20,000,000 | 30,000,000 | 43,000,000 | <ul> <li>ປະນວກມາງຈາງຫາວ</li> <li>ຈາງຫາວ</li> </ul>     |  |
| f menselselselselse                                           | านได้มีปลุงคณะจากการให้<br>รายได้จากราจโดรกิจสารสังหา<br>รายได้จากราจใจรากราง<br>รายได้จากรารได้ปลารประกาท<br>รายไปอื่น<br>มอตราม | 0.00<br>34,452,838.00<br>15,000.00<br>200,000.00<br>0.00<br>34,677,838.00   | 327,763.89<br>30,000,00<br>11,000,00<br>515,104.35<br>370,00<br>1,284,226.15 | national contract on the second second                                                                                                    | nturosetta en anna canna<br>10,000,000     | 40.<br>40.5%20174<br>20.000,000             | 30,900,000 | 40,000,000 | <ul> <li>desanen verenha</li> <li>ersetuels</li> </ul> |  |
| f værsduduhaða                                                | านได้มีจะสายแรงการรับ<br>านได้รงการรับการสึกษา<br>านได้รงการรับการสึกษที่หมี<br>รายได้รงการสืบรักรวัชการ<br>รายในวัน<br>มอตราม    | 0.00<br>34,452,836.00<br>16,000.00<br>200.000.00<br>0.00<br>34,677,836.00   | 327,763.89<br>30,000.00<br>11,000.00<br>915,184.38<br>370.00<br>1,284.226.15 | unaption of the marrier model to a first of the second second sec                                                                                                    | 10,000,000                                 | 40<br>80/552/178<br>20.000.000              | 30,000,000 | 41,000,000 | <ul> <li>desinen veraño</li> <li>eveñovia</li> </ul>   |  |
| f værsduduhaðn                                                | านได้มีจะสะขณะจากการให้<br>านได้จะการจริงการสัตรา<br>านได้จะการจริงการสิทธิภาพ<br>รายให้จะการรได้ประการ<br>รายในประ<br>ยอมราม     | 0.00<br>34,452,836.00<br>16,000.00<br>200,000.00<br>0.00<br>34,677,836.00   | 227,780,89<br>20,000,00<br>11,000,00<br>915,104,35<br>270,00<br>1,284,228,15 | anterparte encoderante<br>anterparte encoderante<br>encoderante encoderante<br>realized encoderante encoderante<br>realized encoderante encoderante<br>realized encoderante encoderante<br>realized encoderante encoderante<br>realized encoderante encoderante<br>realized encoderante encoderante<br>realized encoderante encoderante<br>realized encoderante encoderante<br>realized encoderante encoderante<br>realized encoderante encoderante<br>realized encoderante encoderante<br>realized encoderante<br>realized encodera | 10,000,000                                 | 6.<br>4598ans<br>20,000,000                 | 30,000,000 | 40,550,550 | <ul> <li>stansermonte</li> <li>vantentis</li> </ul>    |  |
| f varudududa                                                  | านได้ปันธุลหญณาการให<br>านได้รากการจัดการที่กรา<br>านได้รากการจัดการที่กรา<br>านได้ระการเหลือเรื่องการจัด<br>านได้บระ<br>หองการม  | 0.00<br>24,452,838,00<br>18,000,00<br>200,000,00<br>0.00<br>24,477,838,00 / | 327,780,89<br>30,000,00<br>11,000,05<br>915,184,25<br>310,00<br>1,284,228,15 | alternationalister encoderance<br>alternationalister<br>anternationalister<br>behaviorationerschilter<br>anternationerschilter                                                                                                    | 10000,000                                  | 8058anna<br>201001003                       | 30,000,000 | 43,000,000 | utansammanlu<br>erantuntis                             |  |

6. รายงานรายการพัสดุรอขึ้นทะเบียน จะแสดงข้อมูล รายการครุภัณฑ์ หรือครุภัณฑ์ต่ำ กว่าเกณฑ์ และชื่อผู้จัดทำ ซึ่งผู้บริหารคณะสามารถใช้ในการติดตามการปฏิบัติงานของเจ้าหน้าที่พัสดุ หน่วยงาน กรณีจัดซื้อครุภัณฑ์หรือครุภัณฑ์ต่ำกว่าเกณฑ์ และรตรวจรับเรียบร้อยแล้ว เมื่อดำเนินการขึ้น ทะเบียนครุภัณฑ์หรือครุภัณฑ์ต่ำกว่าเกณฑ์เรียบร้อยแล้วรายการการรอขึ้นทะเบียนจะไม่แสดงในหน้า รายงาน

| → O Q ○ fin.nu.                                                                                                    | .ac.th/depfin/Default.aspx                       |                                   |                                                                      |                                                       |                                              |                                                 | * *        | = h. |  |
|----------------------------------------------------------------------------------------------------|--------------------------------------------------|-----------------------------------|----------------------------------------------------------------------|-------------------------------------------------------|----------------------------------------------|-------------------------------------------------|------------|------|--|
| มบรายงานสำหรับผู้บริหาร 6 4000 -                                                                                                    |                                                  |                                   | TURNOR .                                                             |                                                       |                                              |                                                 |            |      |  |
| กายงานผลการเปิกจ่าย                                                                                                    |                                                  |                                   |                                                                      |                                                       |                                              |                                                 |            |      |  |
| กองานสรุปมลการใช้จ่ายมีนงบ<br>ากแต่นสิน                                                                                                    | หน่วยงาน :                                       | เกือกหั้งหมด                      |                                                                      |                                                       |                                              |                                                 |            |      |  |
| กษาแผงการเบิกจ่ายจินรับฝาก                                                                                                    |                                                  | @ ເຈັ່ນກອ ຄະ ຈຳເຫັ 21/11/2561     | 15:58:59                                                             |                                                       |                                              |                                                 |            |      |  |
| รายงานรายได้สะสมของหน่วยงาน                                                                                                    |                                                  | Show                              |                                                                      |                                                       |                                              |                                                 |            |      |  |
|                                                                                                    |                                                  |                                   |                                                                      |                                                       |                                              |                                                 |            |      |  |
| รายงานประมาณการรายรับเปรียบ<br>บกับรายรับจริง                                                                                                    |                                                  |                                   |                                                                      |                                                       |                                              |                                                 |            |      |  |
| รายงานประมาณการรายรับปรียบ<br>มกับรายรับจริง<br>รายงานรายการพัสดุดีรอการขึ้น<br>วิยน                                                                                              | รายการพัสเ                                       | ดุที่รอการขึ่                     | ั้นทะเบียน ณ วันที่ 21 ท                                             | งฤ <mark>ศ</mark> จิห                                 | าายน 2561                                    |                                                 |            |      |  |
| รามงานประกณการรายกับเปรียบ<br>มกับรายกับจริง<br>วายงานรวยการขึ้น<br>Jอน<br>รายงานยอดตัวง AP PR                                                                                    | รายการพัสเ                                       | ดุที่รอการขึ่                     | ั้นทะเบียน ณ วันที่ 21 ท                                             | งฤศจิห                                                | าายน 2561                                    |                                                 |            |      |  |
| กษาหม่อมกุณหารรายกับเปรียบ<br>มก์มายกันรุง<br>รามหาแรวแกาห์สดุที่รอการชั่น<br>เช่น<br>รามหาแยอดตัวเ AP PR<br>รามหาแยอดตัวเ AP AR                                                  | รายการพัสเ<br>รายการพัสเ                         | ดุที่รอการซึ่<br><sub>เบณ</sub>   | ั้นทะเบียน ณ วันที่ 21 ท                                             | งฤศจิห                                                | าายน 2561                                    |                                                 |            |      |  |
| ามงานประกงมารรายกับเปรียม<br>เก่ณรายกับรริง<br>ธน<br>รายงานของศัวง AP PR<br>รายงานเองศ์วง AP PR<br>รายงานเจ้าหนี่รายตัวคงศัวง                                                     | รายการพัสเ<br><sup>รายการ</sup> พัสเ<br>หน่วยงาน | ดุที่รอการชื่<br><sub>หมักเ</sub> | ั้นทะเบียน ณ วันที่ 21 <i>ท</i><br>เห <sub>ร่งดิน</sub>              | গ্বালবি<br>আন                                         | าายน 2561<br>เลขศัตรวรรับ                    | รามการ                                          | ผู้จัดห่า  |      |  |
| รามงานประมาณการรายรับเปรียบ<br>มกับรายรับจริง<br>รายงานขอดตั้งง AP PR<br>รายงานแขอดตั้งง AP PR<br>รายงานแจ้งหนี่รายตัวคงตั้งง<br>รายงานเจ้นเกินตั้งหมือก                          | รายการพัสเ<br>รนการแต่สองกรดันแ<br>หน่วยงาน      | ดุที่รอการขึ่<br><sub>าปัตน</sub> | ั้นทะเบียน ณ วันที่ 21 ท<br>แหล่งอิน<br>020100:ลิแบประภาณราย<br>ได้  | งฤศจิ<br><del>รแท</del><br><sup>13 พ.ย.</sup><br>2561 | กายน 2561<br>เกษท์ตราวรับ<br>RC0400062110053 | รามการ<br>เครื่องค์คหญ้าแบบช่อแซ็ง 3<br>เครื่อง | ผู้จัดเก่า |      |  |
| 4 ามหาแประเภณการทะคัณปรียน<br>เอเก้มรายรับจริง<br>มี รามงานสวยการที่สุดสัรยการขึ้น<br>สมัยน<br>ร้ารมงานและด้วง AP PR<br>ร้ารมงานเนื้อหนึ่งรายอักษตัวง<br>ร้ารมงานเนื้อหนึ่งรายอัก | รายการพัสเ<br>รามการสังส์กัดการในเร<br>หน่วยงาน  | ดุที่รอการขึ่<br><sub>*บัฒ</sub>  | ั้นทะเบียน ณ วันที่ 21 ท<br>แหล่งถิ่น<br>020100:ลิแมประกาศราย<br>ไล้ | งฤศจิ<br>รมที<br>13 พ.ย.<br>2561                      | าายน 2561<br>เกษศ์ตราวรับ<br>RC0400062110053 | รามการ<br>เครื่องคัดหญ้าแบบข้อแซ็ง 3<br>เครื่อง | ผู้จัดเท่า |      |  |

7. รายงานยอดค้าง AP และ PR จะแสดงข้อมูลในการเบิกจ่ายของหน่วยงาน โดย AP จะ เป็นรายการที่ตรวจรับหรืออนุมัติเบิกเรียบร้อยแล้ว และ PR จะเป็นรายการที่ขอผูกพันงบประมาณและอยู่ ระหว่างรอการตรวจรับ ซึ่งผู้บริหารคณะสามารถใช้รายงานนี้ในการติดตาม ทั้งนี้รายงานจะแสดงรายการ และชื่อผู้จัดทำ

- ครณีของ AP ที่ปรากฏในหน้ารายงาน หมายถึง เอกสารพร้อมเบิกแล้วแต่ยังไม่ได้จ่ายเงิน จากกองคลัง หากระยะเวลาของเอกสารมีการจัดทำไว้นานเกินกว่า 1 เดือน ควรมีการ ตรวจสอบว่าเอกสารอยู่ที่ใดส่งเบิกแล้วหรือไม่ เนื่องจากที่ผ่านมาพบว่าเอกสารที่จัดทำ เรียบร้อยแล้วไม่ส่งมาให้กับกองคลังเพื่อดำเนินการเบิกจ่าย หรือเป็นรายการที่เจ้าหน้าที่ ของหน่วยงานทำผิดและลืมยกเลิก
- กรณีของ PR ที่ปรากฏบนหน้ารายงาน หมายถึง การผูกพันงบประมาณเพื่อรอการตรวจ รับ หากรายการดังกล่าวมีการค้างเป็นระยะเวลานาน ควรดำเนินการติดตาม หากเป็นการ ดำเนินการผิดพลาดควรดำเนินการยกเลิกรายการ

กรณีที่ได้เลขที่เอกสาร AP หรือ PR แสดงว่าได้มีการจองงบประมาณไว้เรียบร้อยแล้ว ดังนั้น หากหน่วยงานยกเลิกเอกสารที่ทำผิดงบประมาณจะคืนเข้าสู่ระบบและสามารถนำไปใช้ในการเบิกจ่าย ต่อไปได้ ซึ่งจะช่วยในการบริหารงบประมาณได้มีประสิทธิภาพมากยิ่งขึ้น

ทั้งนี้หน่วยงานสามารถตรวจสอบข้อมูลเลขที่ AP ที่หน่วยงานจัดทำนั้น ส่งเบิกที่กองคลังแล้ว หรือไม่ โดยสามารถตรวจสอบเลขที่เอกสารได้ที่เว็บไซด์ของกองคลัง <u>https://www.finance.nu.ac.th</u> เลือก ศูนย์รวมระบบ เลือก ระบบค้นหาเอกสาร จะสามารถตรวจสอบได้ว่าเอกสารจัดส่งกองคลังวันไหนและ เอกสารอยู่ในขั้นตอนใด

| → O @ 8 http:                                              | s:// <b>fin.nu.ac.th</b> /depfin/Default6.asp | 28                                                                                                    |                                                                                                    |                                                                                                    |         | (II) 🖈 | s¦≡      | h          |
|------------------------------------------------------------|-----------------------------------------------|----------------------------------------------------------------------------------------------------|----------------------------------------------------------------------------------------------------|----------------------------------------------------------------------------------------------------|---------|--------|----------|------------|
| รายงานสำหรับผู้บริหาร                                      |                                               |                                                                                                    |                                                                                                    |                                                                                                    | -       |        |          |            |
| ขมานแลการเม็กจ่าย                                          |                                               |                                                                                                    |                                                                                                    |                                                                                                    |         |        |          |            |
| รายงานสรุปผลการใช้จ่ายสินสบ                                | ชีงบประมาณ:                                   | 2562                                                                                                    |                                                                                                    |                                                                                                    |         |        |          | ×          |
| สารแสนสารเป็นร่างเป็นขึ้นประ                               | พน่วยจาน :                                    | เลือกห้อหมด                                                                                                    |                                                                                                    |                                                                                                    |         |        |          | ~          |
| างการสารสารสารสาร                                          |                                               | © เรียกดู ณ. วิมที 22/11/2561 15:52:10                                                                                                    |                                                                                                    |                                                                                                    |         |        |          |            |
| รายงานประมาณการราชรับเปรียน<br>มายงานประมาณการราชรับเปรียน |                                               | Show                                                                                                    |                                                                                                    |                                                                                                    |         |        |          |            |
| รายงานรายการพัสดุที่รอการขึ้น                              |                                               |                                                                                                    |                                                                                                    |                                                                                                    |         |        |          |            |
| (Din)                                                      | รายงานยอดค                                    | จ้าง AP ณ วันที่ 22 เ                                                                                                    | งถศจิก                                                                                                    | ายน 2                                                                                                    | 2561    |        |          |            |
| รายงานขอดด้าง AP PR                                        |                                               |                                                                                                    |                                                                                                    |                                                                                                    |         |        |          |            |
| / รายงานเจ้าหนี้รายตัวคงค้าง                               | รายงานยอดค้าง AP                              |                                                                                                    |                                                                                                    |                                                                                                    |         |        |          |            |
| / รายงานดินกันด้างเปิก                                     | จำนวนรายการ AP ทั้งเ                          | หมด 74 รายการ                                                                                                    |                                                                                                    |                                                                                                    |         |        |          |            |
|                                                            |                                               |                                                                                                    |                                                                                                    |                                                                                                    |         |        |          |            |
|                                                            | หน่วยงาน                                      | เกซทีเอกสาร                                                                                                    | รันที่<br>เอกสาร                                                                                                    | จำนวน<br>ผิน                                                                                                    | รามการ  |        | ผู้จัดเ  | in .       |
|                                                            | หน่วยงาน                                      | เกษทีเอกการ<br>AP04000621000                                                                                                    | รัมที่<br>เอกสาร<br>0 18 ค.ศ.<br>2561                                                                                                    | <del>จำนวน<br/>ผน</del><br>2,288.60                                                                                                    | รามการ  |        | ស្វីមិតា | 4n         |
|                                                            | หม่วยงาน                                      | AP04000621000<br>AP04000621000                                                                                                    | <mark>รัมที่ เอกสาร</mark><br>18 ค.ศ.<br>2561<br>7 16 ค.ศ.<br>2561                                                                                                    | <del>จำนวน<br/>ดน</del><br>2,288.60<br>1,000.00                                                                                                    | shunns. |        | ្រុះ     | in         |
|                                                            | нчасти<br>                                    | AP04000621000<br>AP04000621000<br>AP04000621000                                                                                                    | <mark>รันที่ เอกสาร</mark><br>0 18 ค.ศ.<br>2561<br>7 16 ค.ศ.<br>2561<br>9 17 ค.ศ.<br>2561                                                                                                    | стити<br>Си<br>2,288.60<br>1,000.00<br>1,443.00                                                                                                    |         |        | distant  | <b>in</b>  |
|                                                            |                                               | AP04000621000<br>AP04000621000<br>AP04000621000<br>AP04000621000                                                                                                    | Suff           construction           0         18 m.m.           2561           7         16 m.m.           9         17 m.m.           2561           2         10 m.m.           2561                                                                                                    | стити<br>Он           2,288.60           1,000.00           1,443.00           622.18                                                                                                    | 2       |        |          | 41         |
|                                                            |                                               | AP04000621000<br>AP04000621000<br>AP04000621000<br>AP04000621000<br>AP04000621000<br>AP04000621000                                                                                                    | Surfl         Surfl           0         18 м.н.           2561         2561           7         16 м.н.           2561         2561           9         17 м.н.           2561         2561           2         10 м.н.           2561         2561                                                                                                    | 4714714           Gu           2,288.60           1,000.00           1,443.00           622.18           1,451.50                                                                         |         |        |          | 4 <b>n</b> |
|                                                            |                                               | Invitionms           AP04000621000           AP04000621000           AP04000621000           AP04000621000           AP04000621000           AP04000621000           AP04000621000           AP04000621000           AP04000621000           AP04000621000           AP04000621000           AP04000621000                                                                                                    | зый           солять:           0         18 м.м.           2561           7         16 м.м.           2561           9         17 м.м.           2561           10 พ.м.           2561           3           16 м.м.           2581           2581           2581                                                                                                    | слигли<br>2,288.60<br>1,000.00<br>1,443.00<br>622.18<br>1,451.50<br>575.00                                                                                                    |         |        |          | 41         |
|                                                            |                                               | Investionms           AP04000621000           AP04000621000                                                                        | 144           10,017           18,0,01           2561           2561           2561           2561           10,0,01           2561           2561           2561           2561           2561           10,0,01           2561           2561           2561           10,0,01,01           2561           2561           2561           2561           2561           2561           2561           2561           2561           2561           2561           2561           2561           2561           2561           2561           2561           2561           2561           2561           2561           2561 | 5/14/74           Qas           2,288.60           1,000.00           1,443.00           622.18           1,451.50           575.00           500.00                                      |         |        |          | 41         |
|                                                            |                                               | Investionm           AP04000621000           AP04000621000                                                 | วันที่<br>เอก พ.พ.           0         18 พ.พ.           2561         2561           0         16 พ.พ.           2561         2561           0         17 พ.พ.           2561         2561           1         19 พ.พ.           2561         2561           1         09 พ.พ.           2561         2561           2         12 พ.ค.           2561         2561           3         2561           2561         2561                                                                                                    | блили           2,288.60           1,000.00           1,443.00           622.18           1,451.50           575.00           500.00           1,529.00                                   |         |        |          |            |
|                                                            |                                               | Invitionms           AP04000621000           AP04000621000 | Juri           10.01           2561           2561           2561           2561           2561           2561           2           10.9.8.           2561           3           16.9.8.           2561           3           26.9.8.           2561           3           26.9.8.           2561           3           26.9.8.           2561           259.1                                                                                                    | 5/14/74           Q1           2,288,60           1,000,00           1,443,00           622,18           1,451,50           575,00           500,00           1,529,00           9,000,00 |         |        |          |            |

### รายงานยอดค้าง PR ณ วันที่ 22 พฤศจิกายน 2561

|         | und many        | and             | derine .      | 122222  | (and a second |
|---------|-----------------|-----------------|---------------|---------|---------------|
| แก่อยาน | เกษมเอกสาร      | เอกสาร          | จานาน<br>เดิน | ernure. | เมืองกา       |
|         | PR0400062100016 | 01 я.я.<br>2561 | 78,760.00     |         |               |
|         | PR0400062100026 | 17 м.н.<br>2561 | 50,310.00     |         |               |
|         | PR0400062110012 | 01 w.u.<br>2561 | 83,246.00     |         |               |
|         | PR0400062110013 | 01 w.u.<br>2561 | 89,345.00     |         |               |
|         | PR0400062110052 | 06 м.в.<br>2561 | 32,956.00     |         |               |
|         | PR0400062110054 | 06 w.u.<br>2561 | 52,554.00     |         |               |
|         | PR0400062110055 | 06 м.в.<br>2561 | 20,200.00     |         |               |
|         | PR0400062110056 | 06 w.u.<br>2561 | 12,000.00     |         |               |
|         | PR0400062110057 | 06 พ.ษ.<br>2561 | 14,100.00     |         |               |
|         | PR0400062110065 | 06 w.u.         | 42,000.00     |         |               |

8. รายงานเจ้าหนี้รายตัวคงค้าง ระบบจะแสดงตารางข้อมูลของตามชื่อเจ้าหนี้ที่หน่วยงานที่ ยังไม่ได้จ่ายชำระ เพื่อให้ผู้บริหารของหน่วยงานใช้ในการติดตามการปฏิบัติงานของเจ้าหน้าที่ให้จัดส่ง เอกสารการเบิกจ่ายมายังกองคลัง เพื่อจ่ายเงินให้กับเจ้าหนี้ต่อไป

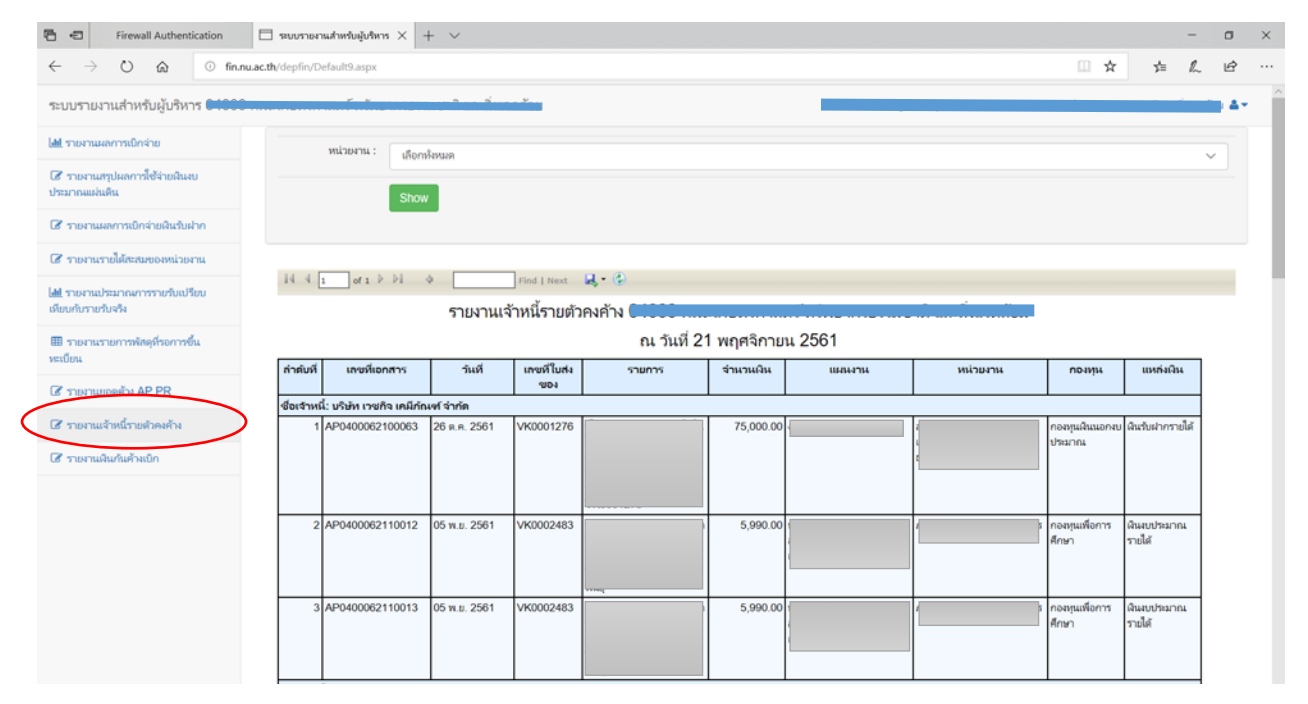

รายงานจะแสดงรายละเอียดชื่อเจ้าหนี้ แล้วระบุแยกให้เห็นว่าเจ้าหนี้รายนี้มีฎีกาใดบ้างที่ยัง

มิได้จ่ายชำระให้ โดยจะแสดงรายละเอียดของงบประมาณที่ใช้ในการเบิกจ่ายของฎีกานั้นๆ

 รายงานเงินกันค้างเบิก ระบบจะแสดงตารางข้อมูล จำวนเงินที่ขอกันไว้สำหรับเบิกจ่าย จำนวนเงินที่ใช้ไปจะแสดงเมื่อมีการจ่ายเงินจากกองคลังเรียบร้อยแล้ว พร้อมทั้งแสดงวันครบกำหนดของใบ กัน เพื่อให้ผู้บริหารของหน่วยงานใช้ในการติดตามผลการเบิกจ่ายเงินกันให้เป็นไปตามกำหนดระยะเวลา

| $\leftrightarrow$ $\rightarrow$ O Q O finutu                                                                                                    | .ac.th/depfin/Defaul                            | lt11.aspx                                             |                                           |                                           |                                       |                                |                                               |                      |                                                  |          |           | □ <b>☆</b>     | 库         | h                         | 6                          |
|----------------------------------------------------------------------------------------------------|-------------------------------------------------|-------------------------------------------------------|-------------------------------------------|-------------------------------------------|---------------------------------------|--------------------------------|-----------------------------------------------|----------------------|--------------------------------------------------|----------|-----------|----------------|-----------|---------------------------|----------------------------|
| ระบบรายงานสำหรับผู้บริหาร 🗖 😽                                                                                                    |                                                 |                                                       |                                           |                                           |                                       |                                |                                               |                      |                                                  |          |           |                |           |                           |                            |
| 📕 รายงานผลการเม็กจ่าย                                                                                                    | section                                         | ายงาน : เสือกรโชเมต                                   |                                           |                                           |                                       |                                |                                               |                      |                                                  |          |           |                |           |                           |                            |
| 3 รายกาแสรุปมลการ็ช้ร่ายมันมน<br>โรมากแม่นดิน                                                                                                    |                                                 |                                                       |                                           |                                           |                                       |                                |                                               |                      |                                                  |          |           |                |           |                           |                            |
| 🛛 รายงานแลการเป็กจ่ายมินรับฝาก                                                                                                    |                                                 | 🔘 ເວີຍາຍຸ ຄະ ຈົນທີ                                    | 21/11/25                                  | 61 16.04 48                               |                                       |                                |                                               |                      |                                                  |          |           |                |           |                           |                            |
| 2 รายงานรายได้สะณะออดแ่ายงาน                                                                                                    |                                                 | Show                                                  |                                           |                                           |                                       |                                |                                               |                      |                                                  |          |           |                |           |                           |                            |
|                                                                                                    |                                                 |                                                       |                                           |                                           |                                       |                                |                                               |                      |                                                  |          |           |                |           |                           |                            |
| M รายงานประมาณการรายรับเปรียบ<br>ขอบกับรายรับจริง                                                                                                    |                                                 |                                                       |                                           |                                           |                                       |                                |                                               |                      |                                                  |          |           |                |           |                           |                            |
| <ul> <li>สามงานประมาณการรายรับแร้ยน</li> <li>เดียนกับรายรับจริง</li> <li></li></ul>                                                                                                    | รายงาน                                          | แงินกันด้าง                                           | มาโร                                      | า ณ วันที่ :                              | 2 <mark>1</mark> พถศ                  | เฉิกา                          | ยน 256                                        | 51                   |                                                  |          |           |                |           |                           |                            |
| ฟ รายงานประมาณการรายรับปรียบ<br>เสียบกับรายรับจริง<br>⊞ รายงานรายการพัสธุต์รอการชื่น<br>เลเยียน<br>๔ รายงานยอดด้วง AP PR                                                                                                    | รายงาน                                          | เเงินกันค้าง                                          | งเปิร                                     | า ณ วันที่ 2                              | 2 <mark>1</mark> พฤศ                  | ลิกา                           | ยน 256                                        | 51                   |                                                  |          |           |                |           |                           |                            |
| ฟ รามหายใหมายหารายกับเรียบ<br>เชียมกับรายการใหลูก็ขอการขึ้น<br>แต่มีชน<br>เชิ รายกามของค้าง AP PR<br>เชิ รายกามของค้าง AP PR                                                                                                    | รายงาน                                          | เเงินกันค้าง<br><sub>ถิ่งมีก</sub>                    | งเปิร                                     | า ณ วันที่ 2                              | 2 <mark>1</mark> พฤศ                  | ลิกา                           | ยน 256                                        | 51                   |                                                  |          |           |                |           |                           |                            |
| ฟ ายสามประกงคารายใหม่ใชม<br>ฟิตะกับรายในที่มีย<br>ฟิตะกับรายการที่สุดที่รอการขึ้น<br>อยิตะ<br>ซี รายกามเร็จเป็รายถึงหลัง<br>ซี รายกามเร็จเป็รายถึงหลัง<br>ซี รายกามเร็จเป็รายถึงหลัง                                                                                                    | รายงาน<br>าษาแล่นต้น<br>ประเภณ                  | เเงินกันค้าง<br>ถงเมิก<br>เกซท์ใบกัน                  | งเปิร<br>รนศ                              | า ณ วันที่ 2<br>งามการ                    | 21 พฤศ                                | ลิกา<br>จำแวน<br>ดูแใช้<br>ไป  | ยน 256<br>รำนวนมินคง<br>เหรือ                 | 51<br>สถามะ          | วันครบ<br>ถ้าหนด                                 | ทน่วยงาน | 16256-376 | กองทุน         | หมวดรายจำ | u 113                     | งกัง<br>ห                  |
| <ul> <li>ได้ รายสามสารคารสมุร์สอการสืบ<br/>เสียยงสารครรรม<br/>เหมือน</li> <li>สามสารครรรมสุริสอการสืบ<br/>เหมือน</li> <li>รายสามสารครรรมสุริสอการสืบ<br/>สารกรรมสารครรรมสารครรรมสารครรรม<br/>สารกรรมสารครรรมสารครรรมสารครรรมสารครรมสารครรมสารครรมสารครรมสารครรมสารครรมสารครรม<br/>สารกรรมสารครรมสารครรมสารครรมสารครรมสารครรมสารครรมสารครรมสารครรมสารครรมสารครรมสารครรมสารครรมสารครรมสารครรมสารครรม<br/>สารกรรมสารครรมสารครรมสารครรมสารครรมสารครรมสารครรมสารครรมสารครรมสารครรมสารครรมสารครรมสารครรมสารครรมสารครรมสารครรม<br/>สารกรรมสารครรมสารครรมสารครรมสารครรมสารครรมสารครรมสารครรมสารครรมสารครรมสารครรมสารครรมสารครรมสารครรมสารครรมสารครรมสารครรมสารครรมสารครรมสารครรมสารครรมสารครรมสารครรมสารครรมสารครรมสารครรมสารครรมสารครรมสารครรมสารครรมสารครรมสารครรมสารครรมสารครรมสารครรมสารครรมสารครรมสารครรมสารครรมสารครรมสารครรมสารครรม<br/>สารครรมสารครรมสารครรมสารครรมสารครรมสารครรมสารครรมสารครรมสารครรมสารครรมสารครรมสารครรมสารครรมสารครรมสารครรมสารครรม<br/>สารครรมสารครรมสารครรมสารครรมสารครรมสารครรมสารครรมสารครรมสารครรมสารครรมสารครรมสารครรมสารครรมสารครรมสารครรมสารครร<br/>สารครรมสารครรมสารครรมสารครรมสารครรมสารครรมสารครรมสารครรมสารครรมสารครรมสารครรมสารครรมสารครรมสารครรมสารครรมสารครรมสารครรมสารครรมสารครรมสารครรมสารครรมสารครรมสารครรมสารครรมสารครรมสารครรมสารครรมสารครรมสารค<br/>สารครรมสารครรมสารครรมสารครรมสารครรมสารครรมสารครรมสารครรมสารครรมสารครรมสารครรมสารครรมสารครรมสารครรมสารครรมสารครร<br/>สารครรมสารครรมสารครรมสารครรมสารครรมสารครรมสารครรมสารครรมสารครรรมสารครรมสารครรมสารครรมสารครรมสารครรมสารครรมสารครร<br/>สารครรมสารครรมสารครรมสารครรมสารครรมสารครรรมสารครรรมสารครรมสารครรมสารครรมสารครรมสารครรมสารครร<br/>สารครรมสารครรมสารครรมสารครรมสารครรมสารครรมสารครรรมสารครรมสารครรมสารครรมสารครรมสารครรมสารครรรมสารครรรมสารครรรมสารครรรมสารครรรมสารครรมสารครรมสารครรมสารครรมสารครรมสารครรร<br/>สารครรมสารครรมสารครรมสารครรมสารครรมสารครรมสารครรมสารครรมสารครรรมสารครรมสารครรมสารครรมสารครรมสารครรมสารครรม<br/>สารครร<br/>สารครรมสารครรมสารครรมสารครรมสารครรมสารครรม</li></ul> | <b>รายงาน</b><br>าษาแล้นทันด์<br>ประเภณ<br>2561 | เงินกันค้าง<br>เจลก<br>เหลร์ในกัน<br>BGE0204061090033 | <b>รณฑี</b><br>7ณฑี<br>28<br>ก.ย.<br>2561 | า ณ วันที่ 2<br>รายการ<br>PC0400061050004 | 21 พฤศ<br>ราหานอินกัน<br>9,497,000.00 | จำแวน<br>(นินใช่<br>ไป<br>0.00 | ยน 256<br>รามวนมินตร<br>เหรือ<br>9,497,000.00 | 51<br>สถามะ<br>โซงาน | <del>วันควบ<br/>ด้านแต</del><br>31 มิ.ค.<br>2562 | หน่วยงาน | 18764754  | <b>กอาวา</b> ร | หมวดรามจำ | ย<br>เม<br>มิ<br>มิ<br>มิ | งกัง<br>มงบ<br>เมบ<br>เนติ |

### กรณีมีข้อส่งสัยในการเข้าใช้งานระบบ สามารถติดต่อได้ที่

- 1. นายสุเทพ อยู่เย็น นักวิชาการเงินและบัญชี โทร. 1104
- นางสาววิภารัตน์ พูพัฒนานุรักษ์ นักวิชาการเงินและบัญชี โทร. 1140
- นางสาวอังสนา บำรุงพาทย์ นักวิชาการคอมพิวเตอร์ โทร. 1220

#### คณะผู้จัดทำ

| 1. | นางชลอ ฉ่ำไกร                  | หัวหน้างานการเงินรับ   |
|----|--------------------------------|------------------------|
| 2. | นางสาวอังสนา บำรุงพาทย์        | นักวิชาการคอมพิวเตอร์  |
| 3. | นางสาววิภารัตน์ พูพัฒนานุรักษ์ | นักวิชาการเงินและบัญชี |
| 4. | นายสเทพ อย่เย็น                | นักวิชาการเงินและบัญชี |